# MAIRIE DE GENNES-VAL-DE-LOIRE

Pour accéder au Portail Famille, il vous suffit d'entrer l'adresse suivante dans la barre de recherche de votre navigateur :

https://gennesvaldeloire.kiosquefamille.fr

Ou de vous rendre sur le site internet de la commune :

www.gennesvaldeloire.fr onglet « ENFANCE-JEUNESSE », rubrique « Portail Famille »

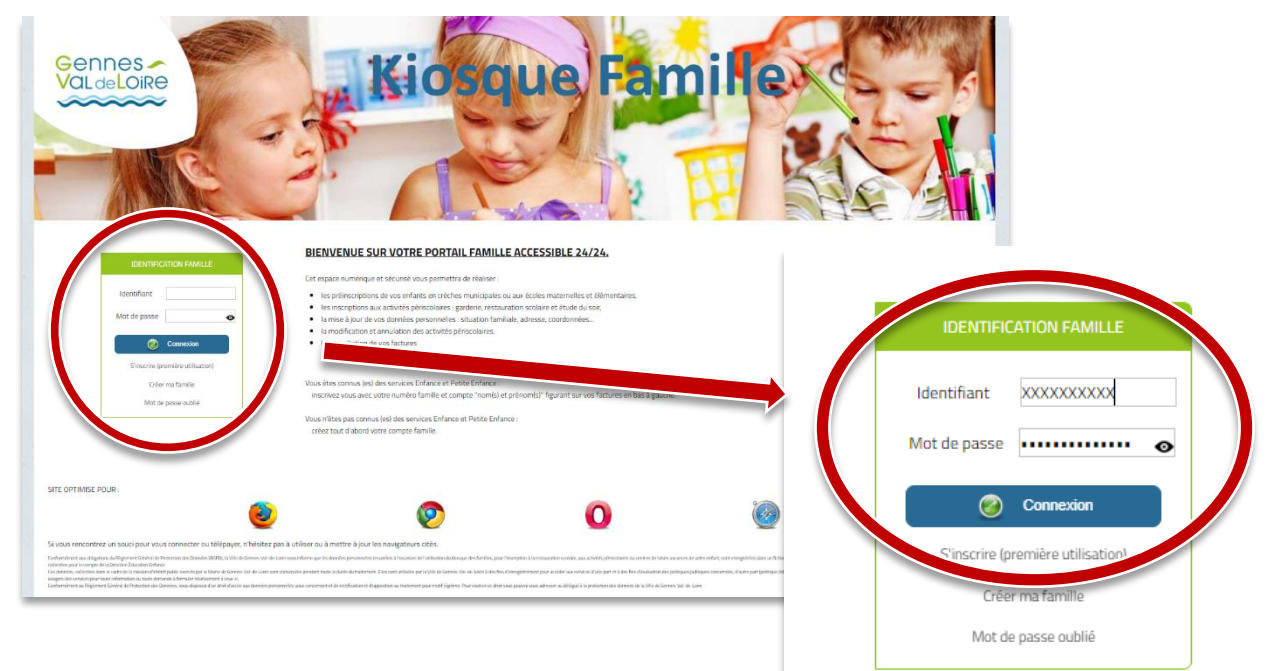

#### ETAPE 1

Renseignez votre identifiant\* et votre mot de passe\* puis cliquez sur « Connexion »

Vous arrivez sur la page d'accueil du Portail Famille

(\*Votre identifiant et votre mot de passe sont ceux que vous avez définis lors de votre première connexion.)

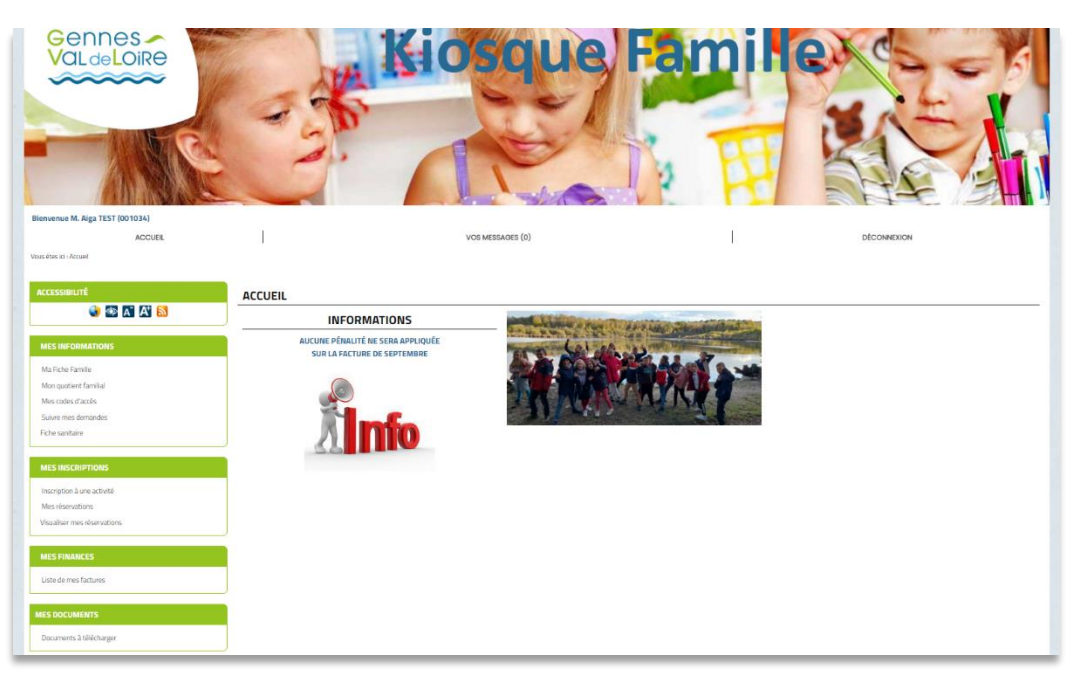

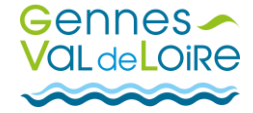

| ACCESSIBILITÉ                                                      | <u>ETAPE 2</u>                                                                                                    |
|--------------------------------------------------------------------|----------------------------------------------------------------------------------------------------|
| 🌒 🐼 🛋 🔝                                                            | Dans la colonne de gauche, dans la rubrique « Mes Inscriptions » cliquez sur                                                                               |
| MES INFORMATIONS                                                   | «Inscription à une activité »                                                                                                    |
| Ma Fiche Famille<br>Mon quotient familial<br>Mes codes d'accès     | Vous arrivez sur la page vous permettant d'inscrire votre enfant à une activité, pour cela il suffit de cliquer sur une activité (ex : « ALSH mercredis ») |
| Suivre mes demandes<br>Fiche sanitaire                             | INSCRIPTION À UNE ACTIVITÉ                                                                                                    |
| ( ) Show Salariya ( )                                              |                                                                                                    |
| MES INSCRIPTIONS<br>Inscription à une activité<br>Mes réservations | ETAPE 1 : CHOIX DE L'ACTIVITÉ ET DU BÉNÉFICIAIRE<br>Sous le nom de chaque membre de votre foyer les activités disponibles en inscription.                  |
| Visualiser mes réservation                                         | Enfant 1                                                                                                    |
| MES FINANCES                                                       | Péri-scolaire RESTAURATION SCOLAIRE & ACTUEIL PERISCOLAIRE                                                                                                 |
| Liste de mes factures                                              | Enfant 2                                                                                                    |
| MES DOCUMENTS                                                      | ALSH MERCREDIS                                                                                                    |
| Documents à télécharger                                            | Péri-scolaire Restauration scolaire à accueil periscolaire                                                                                                 |
|                                                                    | Enfant 3                                                                                                    |
|                                                                    | ALSH MERCREDIS                                                                                                    |
|                                                                    | Péri-scolaire                                                                                                    |

### ETAPE 3

Vous arrivez sur la deuxième étape de votre inscription. Cochez la case correspondant à l'activité souhaitée (ex : « ALSH MERCREDI ELEMENTAIRE LA RIBAMBELLE »)

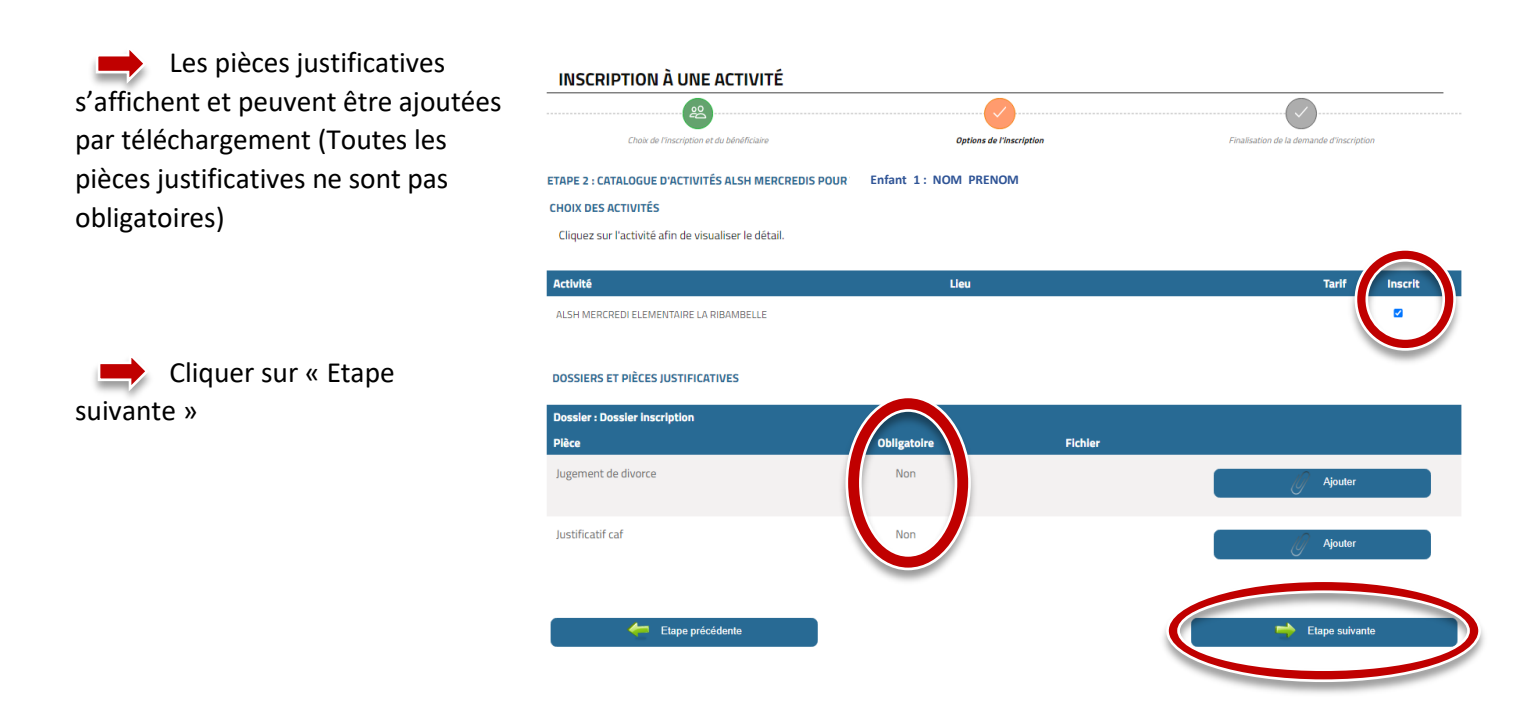

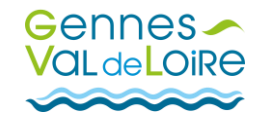

## ETAPE 4

Vous arrivez sur le calendrier de réservation de l'activité (ex : « ALSH MERCREDI ELEMENTAIRE LA RIBAMBELLE »)

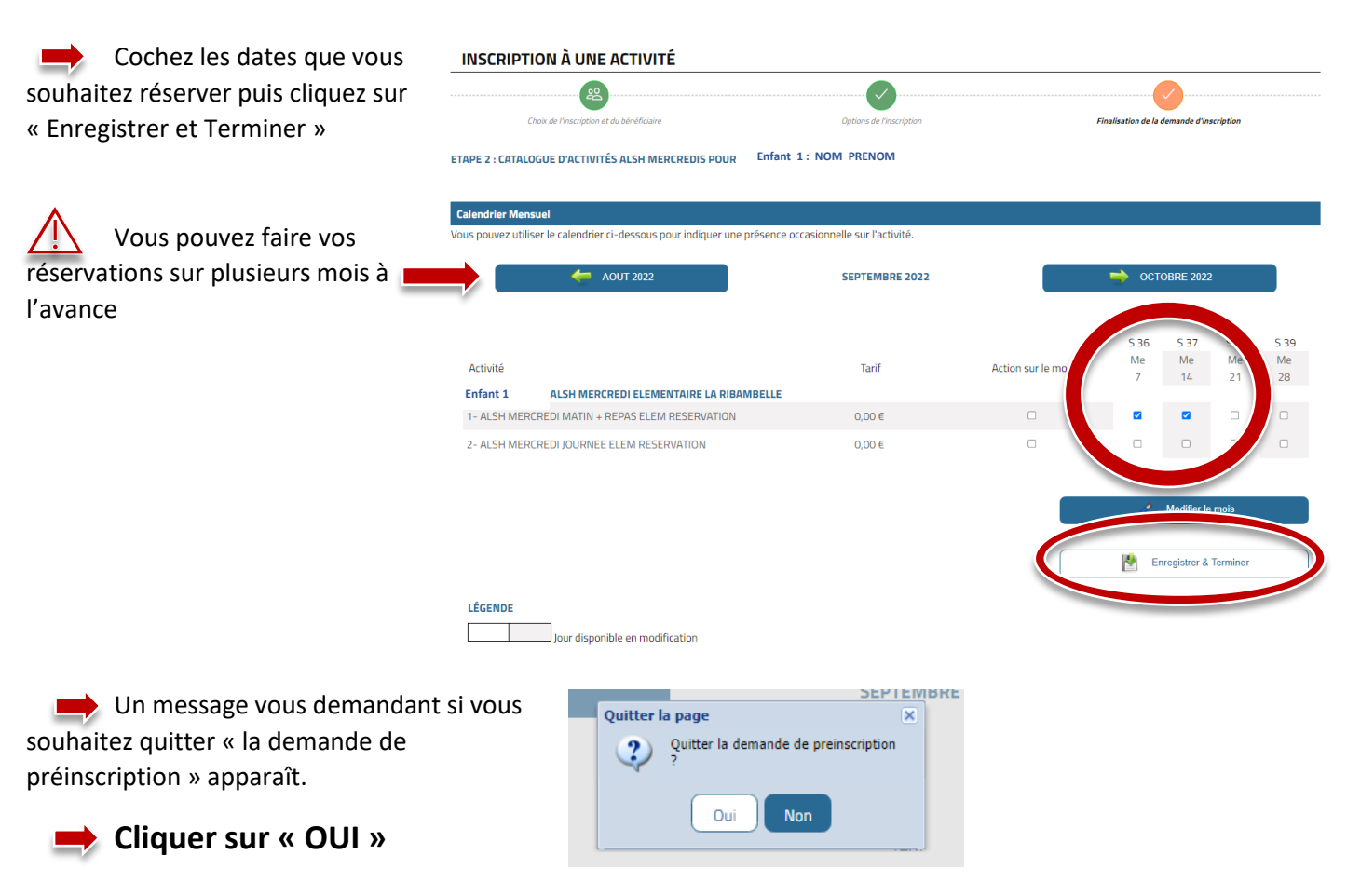

Un message vous informe que votre demande à bien été transmise au Service Administratif Municipal pour traitement.

## **CRÉATION DE LA DEMANDE**

Votre demande a été transmise au Service Administratif Municipal pour traitement.

Une fois son traitement effectué, vous serez informé(e) par courriel.

Votre courriel est abcdefg.hijkl@mno.f Pour le modifier cliquer ici Pour visualiser le suivi de vos demandes, cliquez ici.

Retour à l'accueil.

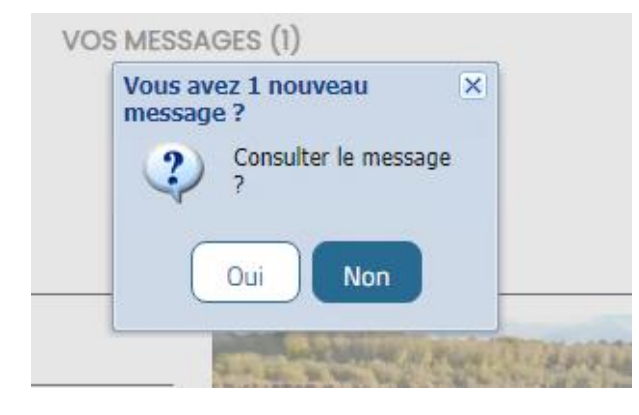

#### ETAPE 4

Une fois que votre demande aura été traitée, vous recevrez un message sur votre kiosque (également envoyé à l'email que vous avez renseigné lors de votre inscription).

Vous pourrez également retrouver ce message dans la rubrique « Suivre mes demandes » dans la colonne à gauche <u>sur votre</u> <u>kiosque.</u>

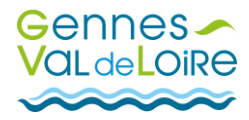

#### Le message vous informe de l'état de votre demande

| SUIVRE                                 | MES DEMANI                           | DES                                     |                                                               |                              |
|----------------------------------------|--------------------------------------|-----------------------------------------|---------------------------------------------------------------|------------------------------|
| Vous pouve                             | z choisir de consulter               | r vos messages reçus, envoyés et archi  | vés en cliquant sur le bouton consulter (loupe) de chaque mes | sage.                        |
|                                        |                                      |                                         |                                                               |                              |
|                                        | м                                    | essages reçus (1)                       | Messages envoyés (0)                                          | Rechives (0)                 |
|                                        |                                      |                                         |                                                               |                              |
| LISTE DES D                            | DEMANDES TRAITÉE                     | S PAR LA COLLECTIVITÉ                   |                                                               |                              |
| N°                                     | DATE                                 | ТҮРЕ                                    | LIBELLÉ                                                       | ETAT CONSULTER               |
| 2421                                   | 28/07/2022                           | Inscription Multi-Activite              | Inscription Multi-Activite []                                 | Acceptée par la collectivité |
|                                        |                                      |                                         |                                                               |                              |
| INSCRIPTIC                             | ON MULTI-ACTIVIT                     | E                                       |                                                               |                              |
| Libellé                                |                                      |                                         |                                                               |                              |
| Inscription de TE<br>- A) ACCUEIL PEI  | EST Enfant à :<br>RISCOLAIRE CUNAULT |                                         |                                                               |                              |
| Ci-dessous, vous                       | s pouvez consulter le détair         | wertfoll two-                           |                                                               |                              |
| Date                                   |                                      | Etat                                    | Action                                                        |                              |
| 28/07/2022                             | A                                    | Acceptée par la collectivité            |                                                               | G Archiver                   |
| Détail de la dema<br>Fil de discussion | ande                                 |                                         |                                                               |                              |
| Ci-dessous vo                          | nus pouvez consulter vos éc          | hanges aver les services administratifs |                                                               |                              |
|                                        |                                      | U                                       |                                                               | Votre enfant est inscrit !   |
| - 22                                   | 28/07/2022, 16:20                    | 0, LA FAMILLE                           |                                                               |                              |
|                                        | - A) ACCUEIL PERIS                   | i Enfant a :<br>SCOLAIRE CUNAULT        |                                                               |                              |
| eto Reto                               | bur                                  |                                         |                                                               |                              |
|                                        |                                      |                                         |                                                               |                              |
|                                        |                                      |                                         |                                                               |                              |
|                                        | Si v                                 | ous souhaitez <b>mo</b>                 | difier ou annuler une inso                                    | ription à une activité :     |
|                                        | <u> </u>                             |                                         |                                                               |                              |

Sur la page d'accueil de votre Kiosque, cliquez sur « Mes réservations ».

| MES INFORMATIONS                            | Enfant 1                                                                                                    |          |                    |        |             |           |            |    |    |    |
|---------------------------------------------|----------------------------------------------------------------------------------------------------|----------|--------------------|--------|-------------|-----------|------------|----|----|----|
|                                             | Activité                                                                                                    | Action   | Lieu               | Tarif  | Lu          | Ma        | Me         | Je | Ve | Sa |
| Ma Fiche Famille                            | A) ACCUEIL PERISCOLAIRE GENNES                                                                                                    |          |                    | 0,00 € | ×           | ×         | ×          | ×  | ×  | ×  |
| Mon quotient familial                       | Activité                                                                                                    | Action   | Lleu               | Tarif  | Lu          | Ma        | Me         | Je | Ve | Sa |
| Mes codes d'accès<br>Suivre mes demandes    | ALSH MERCREDI ELEMENTAIRE LA<br>RIBAMBELLE                                                                                                    | Modifier | ALSH LA RIBAMBELLE | 0,00 € | ×           | ×         | ×          | ×  | ×  | ×  |
| F                                           | Activité                                                                                                    | Action   | Lieu               | Tarif  | Lu          | Ma        | Me         | Je | Ve | Sa |
|                                             | A) RESTAURATION SCOLAIRE GENNES                                                                                                    | Modifier |                    | 0,00 € | ×           | ×         | ×          | ×  | ×  | ×  |
| MES INSCRIPTIONS Inscription à une activité |                                                                                                    |          |                    |        | Retour vers | i le haut | de la list | e  |    |    |
| Mes reservations                            | Enfant 2                                                                                                    |          |                    |        |             |           |            |    |    |    |
| Visualiser mes reservations                 | Activité                                                                                                    | Action   | Lieu               | Tarif  | Lu          | Ma        | Me         | Je | Ve | Sa |
|                                             | A) ACCUEIL PERISCOLAIRE GENNES                                                                                                    |          |                    | 0,00 € | ×           | ×         | ×          | ×  | ×  | ×  |
|                                             | Activite                                                                                                    | Action   | Lieu               | Tarif  | Lu          | Ma        | Me         | Je | Ve | Sa |
| Liste de mes factures                       | ALSH MERCREDI ELEMENTAIRE LA<br>RIBAMBELLE                                                                                                    | Modifier | ALSH LA RIBAMBELLE | 0,00 € | ×           | ×         | ×          | ×  | ×  | ×  |
|                                             | Activite                                                                                                    | Action   | Lieu               | Tarif  | Lu          | Ma        | Me         | Je | Ve | Sa |
| ES DOCUMENTS                                | A) RESTAURATION SCOLAIR                                                                                                    | Modifier |                    | 0,00 € | ×           | ×         | ×          | ×  | ×  | ×  |
| Documents à télécharger                     |                                                                                                    |          |                    |        | Retour vers | le haut   | de la list | e  |    |    |
|                                             | Enfant 3                                                                                                    |          |                    |        |             |           |            |    |    |    |
|                                             | and the second second sec | Action   | Lieu               | Tarif  | Lu          | Ma        | Me         | Je | Ve | Sa |
|                                             | civite                                                                                                    |          |                    |        |             |           |            |    |    |    |
|                                             | A) ACCUEIL PERISCOLAIRE GENNES                                                                                                    |          |                    | 0,00 € | ×           | ×         | ×          | ×  | ×  | ×  |

Cliquez sur « Modifier » en face de l'inscription que vous souhaitez changer et reprenez à partir de l'étape 4

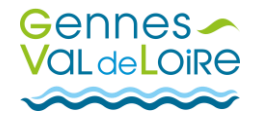